1. วิธีการเข้าสู่ระบบ ( Log in )

1.1 คลิกเมาส์ที่ไอคอนในภาพ เพื่อทำการเรียกใช้โปรแกรม

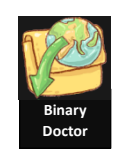

- 1.2 ระบบจะแสดงหน้าต่าง Login เพื่อให้ผู้ใช้งานกรอก Username และ Password
  - จาก Mail ของมหาวิทยาลัยขอนแก่น ( @kku.ac.th ) แล้วใช้เมาส์ คลิก เข้าสู่ระบบ ( Login )

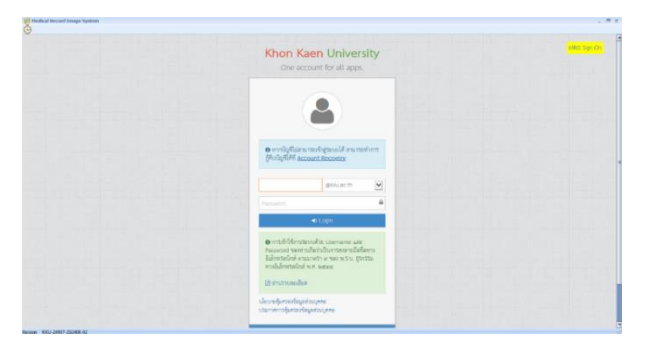

2. ระบบจะแสดงหน้าต่างโปรแกรมและแนะนำส่วนต่างๆของหน้าจอแพทย์ ( หน้าจอหลัก )

| Hedical Record Image Sys    | den                                                                |   |     |  |
|-----------------------------|--------------------------------------------------------------------|---|-----|--|
| Clink Name : ()             | Appendixed                                                         |   |     |  |
| Chek                        | Ind in kond<br>Poter Atter<br>Time 18 Name                         |   | LIN |  |
|                             | Bornew KBR 1913bg 23 11 SR 19 SKT 2014<br>IN Name Dope Date Statue |   |     |  |
|                             |                                                                    |   | AN  |  |
|                             |                                                                    |   |     |  |
|                             |                                                                    |   |     |  |
| Series (Strategic Constant) |                                                                    | 4 |     |  |

ส่วนที่ 1 การค้นหาประวัติผู้ป่วย

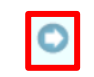

 เมื่อผู้ใช้งานได้หมายเลข HN หรือ AN กรอกหมายเลขที่ต้องการและให้ทำการคลิกเข้าไปที่ปุ่ม ระบบจะแสดงหน้าต่าง HN หรือ AN ที่ต้องการ และสามารถดูภาพประวัติผู้ป่วยในหน้าจอ โปรแกรมจะแสดงรายละเอียดข้อมูลประวัติการรักษาทั้งหมดของผู้ป่วย

| Pedical Record Image System                                                           |                                                                                                    |                                                           |                      |                |                                                                                 |                    |   |
|---------------------------------------------------------------------------------------|----------------------------------------------------------------------------------------------------|-----------------------------------------------------------|----------------------|----------------|---------------------------------------------------------------------------------|--------------------|---|
| Medical Record Tmage System2<br>User Name : รหม. แพทย์ อายุรกรรม<br>Clinic Name : nul |                                                                                                    |                                                           |                      |                | 🔍 🚣 🔟 🕻                                                                         |                    |   |
| Nergic Warning                                                                        | Hospital NO. : <b>18</b><br>Patient Name : <b>10</b><br>Current Vist NO.<br>Gender : <b>110</b><br>Ages : <b>10 110</b><br>Bood :<br>Address : | -0000000<br>ดสอบ ใบหารี<br>:<br>0/12/2565. อ <sup>.</sup> | เย 0 ปี 5 เดือน 14 1 | <b>1</b>       | ដ៏សរ៉ូនិតដលការដើរអ្នកដើរ។<br>គារ បារនិវាកីសដីការរ៉ូរៀវអា<br>ឃេខទ័ត៌គត់១ពុកណើរ : | :                  |   |
|                                                                                       | View Al                                                                                                    | OPD                                                       |                      |                |                                                                                 |                    | 2 |
| OPD (View All)                                                                        | Pages                                                                                                    | VSIC DBLC                                                 | VIN / AN             | OPD Triangener | if test import old on                                                           | Doctor             | 4 |
| OPD (Document Type)                                                                   |                                                                                                    | 19/05/2500                                                | 1                    | OPD WWWWWW     | a cesc_import_old_op                                                            | owning a lighted   |   |
| POPD (View VN)                                                                        |                                                                                                    | 18/04/2566                                                | 194-00000000         | TDMC           | Health History                                                                  | ummi annon         |   |
| IPD (View All) IPD (Document Type)                                                    | 3                                                                                                    | 18/04/2566                                                | 1                    | OPD ไม่พบแทท   | ป ใบล่านผลตรวจมะเร็ง<br>ปากมคลูก                                                | guestname lastname |   |

ส่วนที่ 1 แสดงข้อมูลและประวัติของผู้ป่วยเบื้องต้น ส่วนที่ 2 แสดงประเภทเอกสาร 4. ประเภทของเอกสารจะถูกแบ่งออกเป็น 2 ส่วน ดังนี้

|        | DOCUMENT              | View All OPD |   |            |         |        |               |  |  |
|--------|-----------------------|--------------|---|------------|---------|--------|---------------|--|--|
|        |                       | Pages        |   | Visit Date | VN / AN | Clinic | Document Type |  |  |
| 1<br>2 | DPD (View All)        |              | 4 | 17/01/2566 | 1111    |        | OPD_CARD      |  |  |
|        | 🎾 OPD (Document Type) |              | 4 | 17/01/2566 | 1111    |        | OPD_CARD      |  |  |
|        | 📁 OPD (View VN)       |              | 4 | 17/01/2566 | 1111    |        | OPD_CARD      |  |  |
|        | 📁 IPD (View All)      | -            | 4 | 17/01/2566 | 1111    |        | OPD_CARD      |  |  |
|        | 🎾 IPD (Document Type) |              |   |            |         |        |               |  |  |
|        | 🎾 IPD (View AN)       |              |   |            |         |        |               |  |  |
|        | 📁 View by Clinic      |              |   |            |         |        |               |  |  |
|        | 📁 View by Doctor      |              |   |            |         |        |               |  |  |
|        | 📁 View Own Document   |              |   |            |         |        |               |  |  |
|        | 📁 View Link Document  |              |   |            |         |        |               |  |  |
|        |                       |              |   |            |         |        |               |  |  |

- 4.1 ส่วนที่ 1 เป็นเอกสารที่อยู่ในระบบเวชระเบียน Binary MRIS ประกอบไปด้วย
  - OPD (View All) จะแสดงเอกสารประเภท OPD ทั้งหมด
  - OPD (Document Type) จะแสดงเอกสารประเภท OPD ทั้งหมด แต่จะแบ่งออกเป็น
     Document Type ต่างๆ
    - OPD (View V.N.) จะแสดงเอกสารประเภท OPD ทั้งหมด โดยแบ่งตาม Visit Number (V.N.)
  - IPD (View All) จะแสดงเอกสารประเภท IPD ทั้งหมด
  - IPD (Document Type) จะแสดงเอกสารประเภท OPD ทั้งหมด แต่จะแบ่งออกเป็น Document Type ต่างๆ
  - IPD (View A.N.) จะแสดงเอกสารประเภท IPD ทั้งหมด โดยแบ่งตาม A.N.
  - View by Clinic จะแสดงเอกสารโดยแบ่งออกตาม Clinic ต่างๆที่ผู้ป่วยเคยทำการรักษา
  - View by Doctor จะแสดงเอกสารเฉพาะแพทย์ที่ทำการรักษาผู้ป่วย
  - View Own Document จะแสดงเอกสารเฉพาะแพทย์และผู้ที่เกี่ยวข้องกับการใช้งานเท่านั้น
- 4.2 ส่วนที่ 2 เป็นเอกสารที่อยู่ใน Web Link ที่เก็บเอกสารเก่าของทางโรงพยาบาล
  - View Link Document จะแสดงแฟ้มประวัติเก่าของผู้ป่วยก่อนที่จะมีระบบ MRIS
- เมื่อผู้ใช้งานเลือกประเภทเอกสารที่ต้องการดูได้แล้ว ทางด้านขวามือจะแสดง List เอกสารขึ้น ให้ผู้ใช้งานคลิกเมาส์ที่รูปภาพ โรง โปรแกรมจะแสดงหน้าต่างภาพเอกสารขึ้นมา

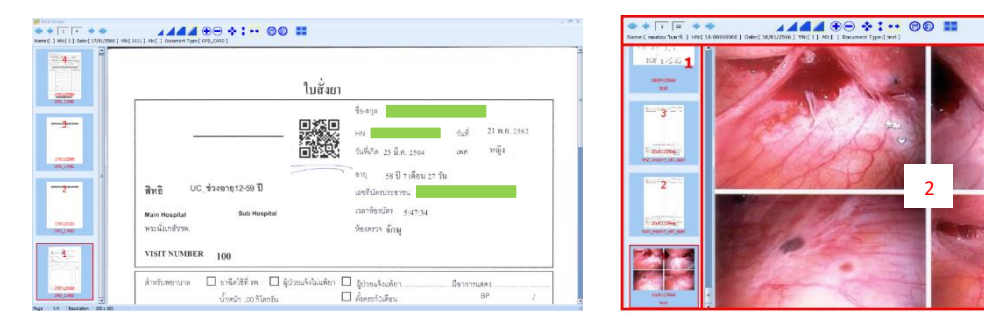

ส่วนที่ 1 แทบแสดงรายละเอียดของภาพเอกสาร ส่วนที่ 2 แสดงภาพเอกสารในรูปแบบภาพขยาย ส่วนที่ 3 เมนูในการช่วยดูภาพเอกสาร